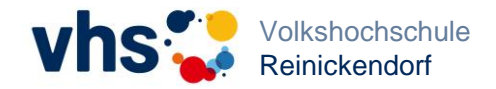

# Wie trete ich meinem Online-Kurs in der vhs.cloud bei?

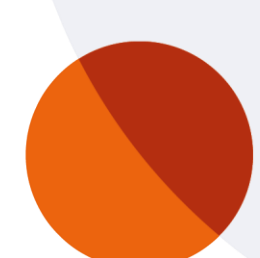

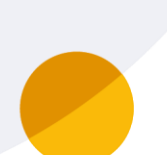

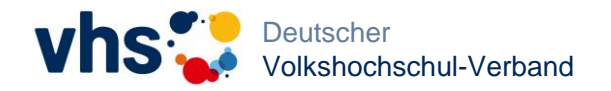

### Einem Kurs in der vhs.cloud beitreten Übersicht

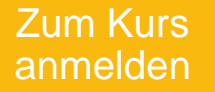

2

In der vhs.cloud registrieren

Kurscode eingeben Auf Bestätigung warten

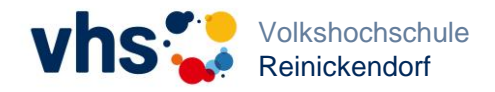

### **1. Der Kurscode** Anmeldebestätigung

Um Mitglied in einem Online-Kurs in der vhs.cloud zu werden, benötigen Sie den entsprechenden Kurscode. Diesen erhalten Sie automatisch, sobald Sie sich zum Kurs angemeldet haben. Den Kurscode finden Sie auf ihrer Anmeldebestätigung.

#### Anmeldebestätigung / Rechnung

| Sehr geehrte    | Frau                     |                              |  |
|-----------------|--------------------------|------------------------------|--|
| wir bestätiger  | h Ihre Buchung vom       | zu folgenden Veranstaltungen |  |
| Re3320-H        | Online-Kurs: Osteopo     | orose-Gymnastik              |  |
| Beginn:<br>Ort: | 30.08.2022 11:15 - 12:15 | Ende: 13.12.2022             |  |
| Raum:           | vhs.cloud                |                              |  |
| Kurscode:       | 012345@vhs.cloud         |                              |  |

1. Bitte registrieren Sie sich kostenlos unter www.vhs.cloud als Kursteilnehmer:in.

 Bitte loggen Sie sich anschließend in der vhs.cloud ein und wählen auf der Startseite, Ihrem vhs.cloud "Schreibtisch", unten die Option "Neuem Kurs beitreten".

Klicken Sie nun bitte auf "Kurs mit Kurs-Code beitreten".

Geben Sie bitte den Kurscode (siehe Anmeldebestätigung) ein und gehen auf "anmelden".

4. Sobald die Kursleitung Ihre Anmeldung im Kurs bestätigt hat, finden Sie Ihren Kurs bei jedem Login in der Übersicht auf Ihrem vhs.cloud Schreibtisch.

3

Eine ausführliche Anleitung zur Kursanmeldung in der vhs.cloud finden Sie hier: https://vhs.link/dDJ4mV

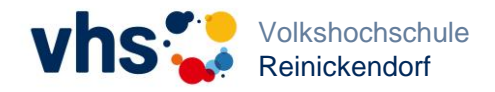

4

# 1. In der vhs.cloud registrieren

Benutzerkonto einrichten 1/3

Bitte legen Sie sich anschließend ein kostenloses Benutzerkonto in der vhs.cloud an, indem Sie das Online-Formular unter folgendem Link ausfüllen und auf "registrieren" klicken: <u>https://vhs.link/hVN7K2</u>

| Kursteilnehmer                                                                     | Benutzername (= Login) * 👔                                            |
|------------------------------------------------------------------------------------|-----------------------------------------------------------------------|
|                                                                                    | johanna.test                                                          |
| Daten zur Person                                                                   | Angezeigter Name * 👔                                                  |
| Anrede                                                                             | Johanna Test                                                          |
| Frau 👻                                                                             | •                                                                     |
| Vorname *                                                                          |                                                                       |
| Johanna                                                                            | AGB und Datenschutz                                                   |
| Nachname *                                                                         | AGD unu Datenschutz                                                   |
| Test                                                                               |                                                                       |
| E-Mail-Adresse *                                                                   | Die AGB habe ich gelesen und akzeptiert.                              |
| johannatest@mail.com                                                               |                                                                       |
| E-Mail-Adresse (Wiederholung) *                                                    | ✓ AGB anzeigen                                                        |
| johannatest@mail.com                                                               |                                                                       |
| Benutzername (= Login) * 👔                                                         | Die Datenschutzerklärung habe ich gelesen und zur Kenntnis genommen   |
| johanna.test                                                                       | Die Ductrischutzer kundig habe feitigeresen und zur Kennuns genommen. |
| Angezeigter Name * 👔                                                               | Datenschutzerklarung anzeigen                                         |
| Johanna Test                                                                       |                                                                       |
| AGB und Datenschutz                                                                |                                                                       |
| <ul> <li>Die AGB habe ich gelesen und akzeptiert.</li> <li>AGB anzeigen</li> </ul> |                                                                       |

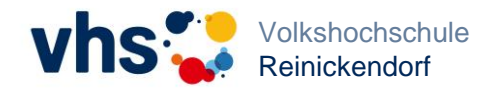

### 1. In der vhs.cloud registrieren

Benutzerkonto einrichten 2/3

Wenn Sie das Online-Formular ausgefüllt haben, erhalten Sie eine E-Mail mit einem persönlichen Passwort. Bitte loggen Sie sich nun mit Ihrer E-Mail-Adresse und dem für Sie generierten Passwort in der vhs.cloud an.

| - |          | Vorname: Johanna                                                                            | Lo        |
|---|----------|---------------------------------------------------------------------------------------------|-----------|
| _ |          | Nachname Test                                                                               |           |
|   |          | Angezeigter Name: Johanna Test                                                              | joh       |
|   |          | Die Nutzungsbedingungen und die Datenschutzerklärung auf <u>http://vhs.cloud</u> habe ich v | Pa        |
|   | <u> </u> | Ihr Passwort lautet E66YMgxRok                                                              |           |
|   |          | g                                                                                           | Wi        |
|   |          | Ihr Passwort können Sie nach Login unter "Einstellungen" > "Passwort ändern" ändern.        | Log       |
| - | → [      | Hier geht es zum Login: https://www.vhs.cloud/login                                         | Mit       |
|   |          | Bitte beachten Sie, dass Ihre Registrierungsdaten und damit Ihr Zugang automatisch ge       | Eir       |
| _ |          | ***************************************                                                     | ********* |
|   |          | Hinweis: Für den Zutritt in einen Kurs in der vhs.cloud benötigen Sie den zugehörigen Ku    | rs-Code.  |
|   |          |                                                                                             |           |

#### Login

5

Login (= E-Mail-Adresse)

johannabartoszek@gmail.com

#### Passwort

------

#### Wichtig:

Loggen Sie sich bitte zum Beenden Ihrer Sitzung wieder aus!

Mit dem Login akzeptiere ich die 🕈 AGB

Einloggen

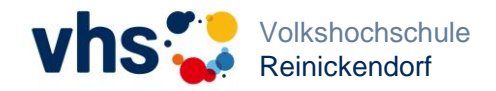

## 1. In der vhs.cloud registrieren

Benutzerkonto einrichten 3/3

Anschließend werden Sie aufgefordert Ihr Passwort zu ändern. Bitte geben Sie ein neues Passwort ein und klicken Sie auf "speichern". Nun ist Ihre Registrierung in der vhs.cloud abgeschlossen.

| _                   |                               |                                |                      |
|---------------------|-------------------------------|--------------------------------|----------------------|
| Passwort            | ändern                        |                                |                      |
| Ihr Passwort ist ab | gelaufen: Bitte geben Sie sic | n daher jetzt aus Datenschutzg | ründen ein neues Pas |
| Neues Passwort (    | min. 8 Zeichen)               |                                |                      |
|                     |                               |                                |                      |
| Neues Passwort      | viederholen                   |                                |                      |
|                     |                               |                                |                      |
| Spaichara           |                               |                                |                      |
| speichern           |                               |                                |                      |
|                     |                               |                                |                      |

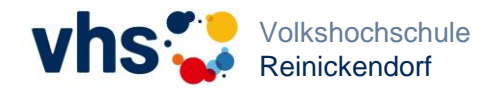

### 2. In der vhs.cloud anmelden

Im Benutzerkonto der vhs.cloud anmelden

Um zu "Ihrem Schreibtisch" (der Startseite) in der vhs.cloud zu gelangen, können Sie sich ab sofort unter folgendem Link mit Ihren Benutzerdaten in der vhs.cloud anmelden: <u>https://vhs.link/wcYfq6</u>

|                                                                                                    | Übersicht                                          |
|----------------------------------------------------------------------------------------------------|----------------------------------------------------|
| Login                                                                                                    | Status                                             |
| Login (= E-Mail-Adresse)                                                                                           | E-Mail O ungelesene E-Mail(s)                      |
| Passwort                                                                                                    | Systemnachrichten 0 ungelesene Systemnachricht(en) |
|                                                                                                    | Meine Kurse                                        |
| <b>Vichtig:</b><br>.oggen Sie sich bitte zum Beenden Ihrer Sitzung wieder aus!                                     | + Neuem Kurs beitreten                             |
| Ait dem Login akzeptiere ich die → AGB                                                                             |                                                    |
| Vichtig:<br>.oggen Sie sich bitte zum Beenden Ihrer Sitzung wieder aus!<br>⁄lit dem Login akzeptiere ich die → AGB | + Neuem Kurs beitreten                             |

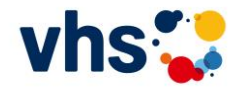

### 2. Einem Kurs beitreten

Anfrage an Kursleitung senden

Möchten Sie Mitglied in Ihrem Kurs in der vhs.cloud werden, müssen Sie auf Ihrem Schreibtisch auf "+Neuem Kurs beitreten" gehen, den Kurscode eintragen und eine Nachricht an die Kursleitung senden.

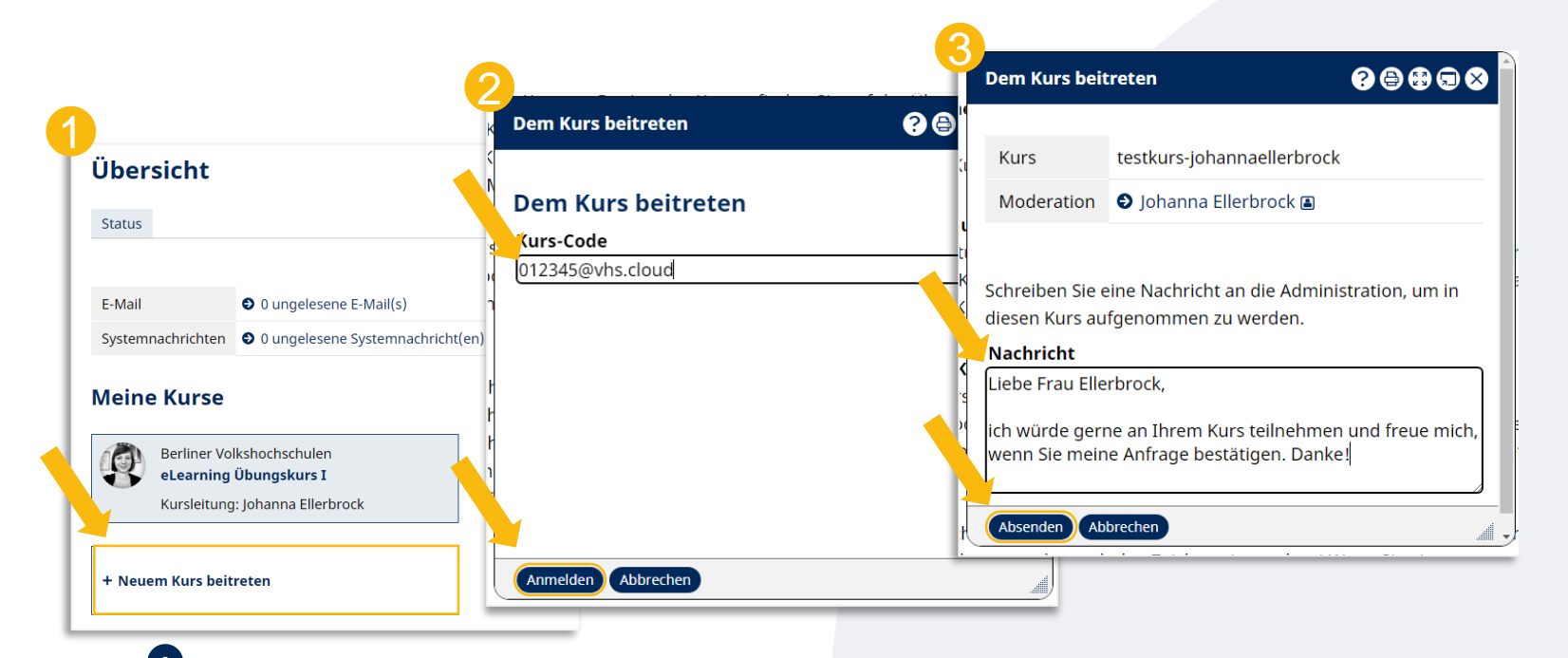

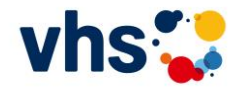

### 2. Einem Kurs beitreten

Kursübersicht auf dem Schreibtisch

Die Kursleitung überprüft nun Ihre Anfrage. Sobald Ihre Anfrage bestätigt wurde, finden Sie Ihren Kurs auf dem Ihrem Schreibtisch.

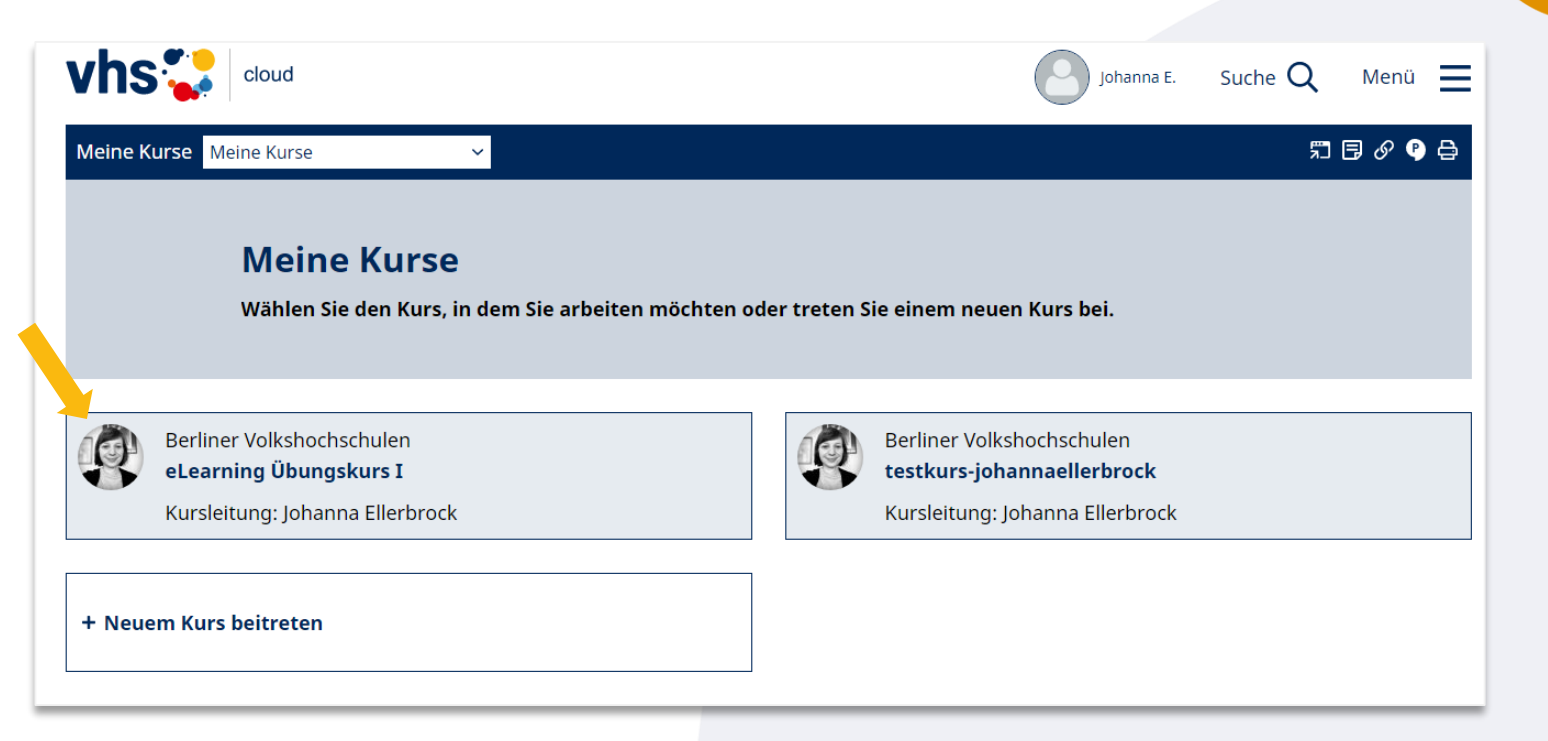

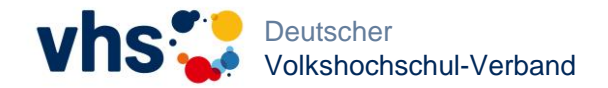

Geschafft! Wir wünschen Ihnen viel Spaß bei Ihrem Kurs in der vhs.cloud.

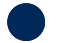